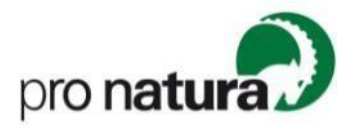

# Anleitung Hitobito-Anmeldung Programm für Jugendliche

Liebe:r Elternteil und Erziehungsberechtigte:r

Danke für dein Interesse an den Aktivitäten der Jugendgruppen von Pro Natura. Diese Anleitung führt dich als erziehungsberechtigte Person Schritt für Schritt durch das Anmeldeverfahren.

**Bei Fragen** kannst du dich an Iris Eckert, Projektleitung Jugend Deutschschweiz (jugend@pronatura.ch, 061 317 92 44) wenden.

### Übersicht Anleitung

| I.   | Erstanmeldung (OHNE Account)                  | Seite 2 |
|------|-----------------------------------------------|---------|
| II.  | Zweitanmeldung (OHNE Account)                 | Seite 5 |
| III. | Anleitung Passwort setzen (Account erstellen) | Seite 6 |
| IV.  | Anmeldung (MIT Account)                       | Seite 7 |

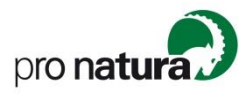

## I. Erstanmeldung (OHNE Account)

- 1) Mit dem **Klick auf den Anmeldelink**, gelangst du auf «Hitobito», wo du dein Kind / deine Kinder für den Anlass / das Lager anmelden kannst.
- 2) Wenn du noch kein Login besitzt, musst du **im folgenden Feld deine Mailadresse eingeben**. Nun bestehen zwei Optionen (unabhängig der gewählten Option, kannst du anschliessend mit Schritt 3 weiterfahren):
  - a. Klicke auf (a) «weiter» um einen Account für Verwalter:innen (Erziehungsberechtige) zu erstelllen und im Folgenden dein Kind / deine Kinder anzumelden. Dies empfehlen wir, wenn mehrere Kinder angemeldet werden oder, wenn in Zukunft weitere Anmeldungen absehbar sind.
  - b. Klicke auf **(b)** «**Mein Kind anmelden**», um direkt mit der Anmeldung deines Kindes fortzufahren.

#### Du hast noch kein Login?

| Bitte gib deine E-Mailadresse ein, damit du dich für den Anlass anmelden kannst. |                           |  |  |
|----------------------------------------------------------------------------------|---------------------------|--|--|
| Haupt-E-Mail jugend@pronatura.ch                                                 |                           |  |  |
|                                                                                  |                           |  |  |
|                                                                                  | Weiter Mein Kind anmelden |  |  |
|                                                                                  | ka kb                     |  |  |

- Bitte trage deine (!) Kontaktdaten ein und klicke anschliessend auf «Speichern».
- Jetzt kannst du dein Kind f
  ür die gew
  ünschte Aktivit
  ät anmelden. Wenn du auf «Anmelden» klickst, erscheint ein Dropdown-Men
  ü. Klicke auf «Neues Kind erfassen und anmelden».

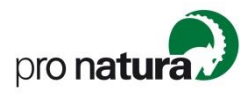

| DE FR IT Steini Steinbock Abmelden                                                                                               |
|----------------------------------------------------------------------------------------------------|
| Testanalss 1                                                                                                    |
| Anmelden -                                                                                                    |
| Steini Steinbock<br>Neues Kind erfassen und anmelden genommen. Bitte ergänze nun noch die Angaben für die Anmeldung.             |
| Daten Do 01.08.2024                                                                                                    |
| Kosten                                                                                                    |
| Durchgeführt von TN<br>Beschreibung                                                                                              |
| Ort / Adresse                                                                                                    |
| Tags                                                                                                    |
| Anmeldung                                                                                                    |
| Anmeldungen       0 Anmeldungen         Externe Anmeldungen       https://hitobito.pronatura.ch/de/groups/143/public_events/2618 |
| Unterschrift erforderlich nein                                                                                                   |
|                                                                                                    |

- 5) Trage die erforderlichen Kontaktdaten deines Kindes ein und klicke auf **Weiter**».
- 6) Fülle die Zusätzlichen Anmeldeangaben aus und klicke auf «Speichern».
- 7) Dein Kind ist nun f
  ür den Alass / das Lager angemeldet. Achtung: Bei Erstanmeldungen wird aktuell noch keine (!) automatische Best
  ätigungsmail generiert.

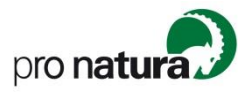

 Klicke auf (a) «Abmelden» um Hitobito zu verlassen oder auf (b) «Anmelden» und dann «neues Kind erfassen» um ein weiteres Kind anzumelden.

| DE FR IT Steini Steinbock Abmelden                                                                                       |
|----------------------------------------------------------------------------------------------------|
| Testanalss 1                                                                                                    |
|                                                                                                    |
| Steini Steinbock b<br>Neues Kind erfassen und anmelden genommen. Bitte ergänze nun noch die Angaben für die Anmeldung. X |
| Daten Do 01.08.2024                                                                                                    |
| Motto                                                                                                    |
| Kosten                                                                                                    |
| Durchgeführt von TN                                                                                                    |
| Beschreibung                                                                                                    |
| Ort / Adresse                                                                                                    |
| Tags                                                                                                    |
| Anmeldung                                                                                                    |
| Anmeldungen 0 Anmeldungen                                                                                                |
| Externe Anmeldungen https://hitobito.pronatura.ch/de/groups/143/public_events/2618                                       |
| Unterschrift erforderlich nein                                                                                           |
| Zweitunterschrift erforde nein                                                                                           |
|                                                                                                    |

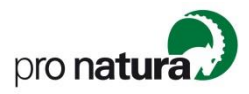

# II. Zweitanmeldung (OHNE Account)

1) Wenn du dein Kind für einen Anlass angemeldest, wird die von dir verwendete Mailadresse von Hitobito gespreichert. Bei der nächsten Anmeldung für eine Aktivität erscheint diese Meldung:

| Anmelden                                    |                                                                                                    |                                                                                                    |  |  |
|---------------------------------------------|----------------------------------------------------------------------------------------------------|----------------------------------------------------------------------------------------------------|--|--|
| Wir haben dich in u<br>Wir haben dir ein E- | nserer Datenbank gefunden.<br>-Mail mit einem Link geschickt, wo du dich oder dein Kind direkt für den Anlass anme | den kannst.                                                                                                    |  |  |
| Login<br>Haupt-E-Mail<br>Passwort           |                                                                                                    | Du hast noch kein Login?<br>Bitte gib deine E-Mailadresse ein, damit du dich für den Anlass anmelden kannst.<br>Haupt-E-Mail |  |  |
| Angemeldet bleiben                          | Anmelden<br>Passwort vergessen?   Keine Bestätigungs-E-Mail bekommen?                                              | Weiter Mein Kind anmelden                                                                                                    |  |  |

- 2) Bitte gehe anschliessend in deinen Mailaccount und klicke auf den Link den Hitobito automatisch versendet hat (Achtung: Allenfalls im Spam-Ordner nachschauen, falls keine Mail eingetroffen ist).
- Nach dem anklicken des Links kannst du dich anmelden oder, falls du noch kein Passwort gesetzt hast, auf «Passwort vergessen» klicken und dir ein neues Passwort setzen.
- 4) Anschliessend kannst du mit dem Anmeldeprozess bei Schritt 4 fortfahren (s. Anleitung Erstanmeldung).

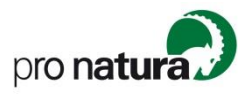

## III. Anleitung Passwort setzen (Account erstellen)

 Um dein eigenes Hitobito Login zu erstellen, musst du zuerst ein Passwort setzen. Klicke im Anmeldebereich auf «Passwort vergessen», gebe deine Mailadresse ein und klicke anschliessend auf «Passwort zurücksetzen».

| Login              |                                                           | Du hast noch kein Login?                                                         |                           |
|--------------------|-----------------------------------------------------------|----------------------------------------------------------------------------------|---------------------------|
| Haupt-E-Mail       |                                                           | Bitte gib deine E-Mailadresse ein, damit du dich für den Anlass anmelden kannst. |                           |
| Passwort           |                                                           | Haupt-E-Mail                                                                     |                           |
| Angemeldet bleiben |                                                           |                                                                                  |                           |
|                    | Anmelden                                                  |                                                                                  | Weiter Mein Kind anmelden |
|                    | Passwort vergessen?   Keine Bestätigungs-E-Mail bekommen? |                                                                                  |                           |
|                    |                                                           |                                                                                  |                           |

- 2) Nun erscheint die Meldung: «Du erhälst in wenigen Minuten eine E-Mail mit der Anleitung, wie Du Dein Passwort zurücksetzen kannst.»
- 3) Bitte gehe anschliessend in deinen Mailaccount und klicke auf den Link den Hitobito automatisch versendet hat (Achtung: Allenfalls im Spam-Ordner nachschauen, falls keine Mail eingetroffen ist).
- 4) Gib dein neugewähltes Passwort zwei Mal ein und klicke auf «**Passwort ändern**».

|                           | DE FR IT Anmelden Passwort vergessen? |
|---------------------------|---------------------------------------|
| Passwort ändern           |                                       |
| Neues Passwort            | ····                                  |
| Neues Passwort bestätigen |                                       |
|                           | Passwort ändern                       |
|                           |                                       |

5) Im Folgenden kannst du dich mit deiner Mailadresse und deinem Passwort regulär anmelden und direkt aus deinem Account raus deine Kinder an Akitiväten anmelden oder eure persönlichen Daten bearbeiten.

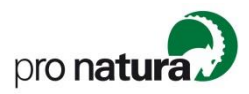

## IV. Anmeldung (MIT Account)

 Wenn du bereits ein Login gesetzt hast (also über ein Passwort verfügst) kannst du dich auf der Startseite direkt hier einloggen:

| Login              |                                                           |  |
|--------------------|-----------------------------------------------------------|--|
| Haupt-E-Mail       |                                                           |  |
| Passwort           |                                                           |  |
| Angemeldet bleiben |                                                           |  |
|                    | Anmelden                                                  |  |
|                    | Passwort vergessen?   Keine Bestätigungs-E-Mail bekommen? |  |
|                    |                                                           |  |

2) Nach der erfolgreichen Anmeldung, landest du direkt auf der Anlassseite und kannst via **«Anmelden»** dein Kind anmelden oder ein neues Kind erfassen und anmelden.

| Suchen                                                                                                    |         | <b>Q</b> Steini St                                                                                        | einbock Abmelden                                        |
|----------------------------------------------------------------------------------------------------|---------|----------------------------------------------------------------------------------------------------|---------------------------------------------------------|
| <b>TN</b><br>Info Anlässe Abos                                                                                                    |         | gehört zu                                                                                                 | Test > Pro Natura                                       |
| Testanalss 1<br>Info<br>Anmelden<br>Steini Steinbock<br>Kitz Steinbock<br>Neues Kind erfassen und anmelden<br>Nosterr<br>Durchgeführt von TN<br>Beschreibung<br>Ort / Adresse<br>Tags | 18.2024 | Anmeldung<br>Anmeldungen<br>Externe Anmeldungen<br>Unterschrift erforderlich<br>Zweitunterschrift erforde | 0 Anmeldungen<br>https://hitobito.prona<br>nein<br>nein |